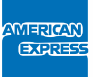

## Comment envoyer des e-mails sécurisés ?

## Un canal sécurisé pour envoyer vos informations via e-mail

L'outil de cryptage d'American Express vous donne la possibilité d'envoyer vos informations personnelles par e-mail à American Express de façon sécurisée. Cet outil permet le cryptage et l'ouverture des e-mails et de leurs pièces jointes.

L'outil est exclusivement disponible en anglais. Il peut être installé sur votre ordinateur de bureau ou sur votre ordinateur personnel, mais il n'est pas possible d'ajouter des pièces jointes à partir de votre téléphone mobile.

## Suivez les étapes ci-dessous :

- 1. Ouvrez le lien suivant dans votre navigateur Internet : https://encryptedexchange.americanexpress.com
- La fenêtre Sign in to American Express Encrypted Email (Se connecter au système American Express d'e-mail crypté) s'ouvre.

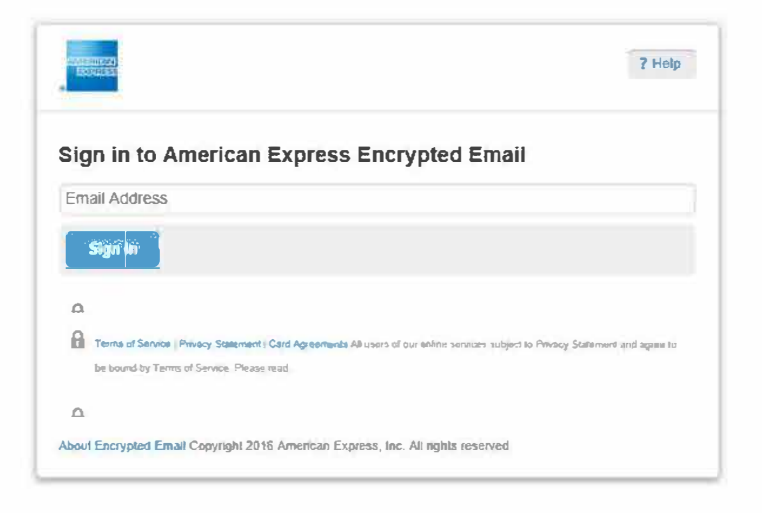

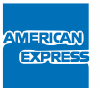

- **3.** Introduisez l'adresse email destinataire dans le champ **Email Address** (Adresse e-mail). Cliquez sur le bouton **Sign In** (Se connecter).
- La fenêtre Create Your American Express Encrypted Email ID (Créez votre ID pour le système American Express d'e-mailcrypté) s'ouvre.

| Create Your American Express Encrypted Email ID |  |
|-------------------------------------------------|--|
| Full Name                                       |  |
| 1                                               |  |

- 5. Introduisez votre Full Name (Nom complet Prénom et Nom de famille).
- Créez un Password (Mot de passe) de votre choix (minimum 8 caractères : lettres et chiffres et au moins 1 caractère spécial).

| Choose a Password (minim<br>one special character) | um 8 characters, alpha and numeric, with at least |
|----------------------------------------------------|---------------------------------------------------|
| Choose a Password                                  |                                                   |
| Retype Password                                    |                                                   |

7. Choisissez une **Recovery Question** (Question de sécurité) dans la liste déroulante et introduisez votre **Answer** (Réponse à la question).

| Please choose one | ~ |  |
|-------------------|---|--|
| Answer            |   |  |

- 8. Cliquez sur le bouton Continue (Continuer).
- 9. La fenêtre Check Your Email to complete your registration (Vérifiez votre boîte mail pour terminer votre enregistrement) s'ouvre.

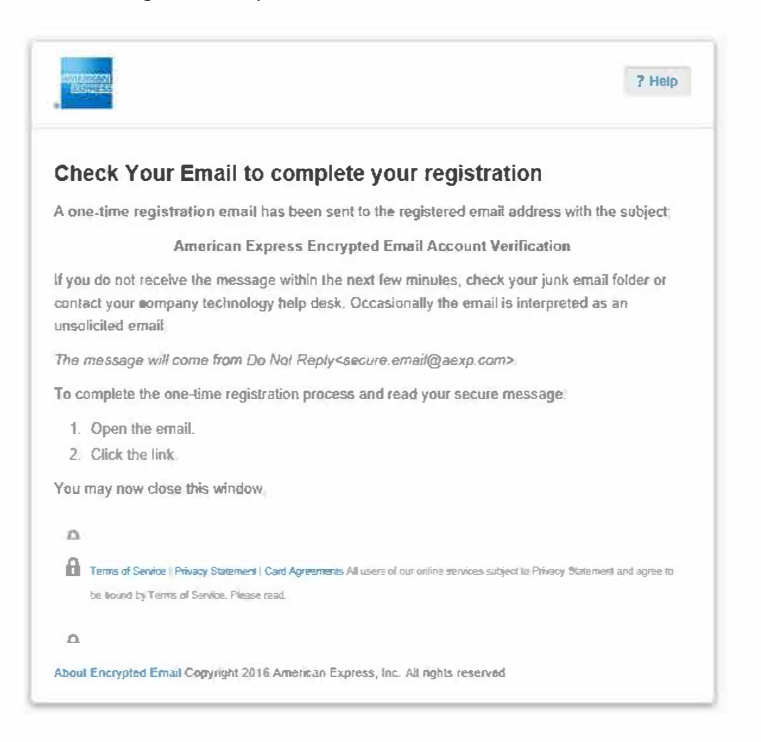

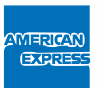

10. Vous recevrez un e-mail de bienvenue à votre adresse e-mail personnelle. Cliquez sur le lien pour activer votre enregistrement. (pour des raisons de sécurité, ce lien ne fonctionnera qu'une seule fois)

| Wetcome                                                                                                    |                                                                           |
|----------------------------------------------------------------------------------------------------|---------------------------------------------------------------------------|
| Thank you for signing up with American Express Encrypted Email.                                                                                             |                                                                           |
| Follow the link below to activate your registration and access your message (this is a one                                                                  | time registration process):                                               |
| https://encryptedexchange.americanexpress.com/tok/                                                                                                    |                                                                           |
| (copy/paste the above link into your browser if you cannot click on it)                                                                                     |                                                                           |
| For your protection, this link will work only once. This is a one-time registration process. I access your encrypted amail.                                 | uture access will only require you to use your password to                |
| Once you have clicked on the link, delete this temporary message-                                                                                           |                                                                           |
| Please do not reply to this enaul. Up not send personal or confidential information to this entitle<br>only. Enants sent to this educes are not enary Plea. | fress. This address is for technical support of the Encrypted Embilitical |
| About Encruded Email Copyright 2016 American Express. Ioc. All rights reserved                                                                              |                                                                           |

11. La connexion est finalisée et la fenêtre Compose New Message (Rédiger un nouveau message) s'ouvre.

| Erom:               |             | -                                               |                      |
|---------------------|-------------|-------------------------------------------------|----------------------|
| To:                 | 1           | (numerileated by america                        | педа 633.00mj        |
| Subject:<br>Attach: | Show Cc/Bcc |                                                 |                      |
|                     | Subject     |                                                 |                      |
|                     |             | Browse                                          |                      |
| Plain Text          |             |                                                 |                      |
| BIU                 |             | ■ ≔ ⊟ ⊟ <mark>  <u>A</u> - 型 - Ω ‱    Fo</mark> | ont Family Font Size |

- 12. Rédigez votre e-mail :
  - Introduisez votre adresse e-mail dans le champ To: personid.be@aexp.com
  - Dans le champ Subject (Objet), introduisez le numéro de référence spécifié dans l'objet de notre e-mail de demande d'information.
  - Joignez une copie du formulaire complété et tout autre document éventuellement demandé. ٠
  - Tapez votre message.
- 13. Cliquez sur Send Secure (Envoi sécurisé).
- 14. Une fois que vous avez terminé, cliquez sur Sign Out (Se déconnecter)

American Express Europe S.A. succursale belge, dont le siège social est situé 100 Bld. du Souverain, 1170 Bruxelles (Watermael-Boitsfort), inscrite à la Banque Carrefour des Entreprises (BCE) et dans le registre TVA sous le numéro (BE)0776.653.759, avec un compte bancaire auprès de BNP Parihas Fortis (BIC GEBABEBB) IBAN BE39 2100 0821 2619, et avec site web commercial principal www americanexpress be. American Express Europe S.A. est une société de droit espagnol, dont le siège social est situé Avenida Partenón 12.14, 28042 Madrid (Espagne), inscrite au registre de commerce de Madrid sous le numéro M-257407, Volume 15.348, Section 8, Livre 204, première entrée, avec numéro d'identification fiscale NIF A-82628041, autorisée en tant qu' établissement de paiement par la Banco de España et enregistré à ce titre sous le numéro 6837, et avec site web commercial principal www americanexpress de. Begaña, S.A.U. Inscrite en Espagne dans le registre administratif des distributeurs d'assurances et de réassurances de la Direccion General de Seguros (DGS), No. AJ0022, et avec garantie financière et assurance de responsance de distribution d'assurances en Belgique et au Luxembourg.